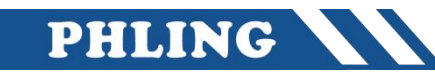

### 一、固件更新

1、使用设备

PLC: ST30

IP: 192.168.10.49

子网掩码: 255.255.255.0

2、导航中心 → 选中 PLC → 点击 PLC

|                                                                                                    | 30.05                                                      |                     |                        | ※日 I - SIEP /-Micro/WIN SMAKI                         |
|----------------------------------------------------------------------------------------------------|------------------------------------------------------------|---------------------|------------------------|-------------------------------------------------------|
|                                                                                                    |                                                            |                     |                        |                                                       |
| 主要                                                                                                    | 🦉 🔾 🔾 👌 🕹 上传 - 🌲                                           | 下载 -    念插入 -   % = | 19 - 19 10 to to to to | ३। <b>३ ६ ६ ६ २ २ →</b> । + ० च। <b>० - ≝ ४ ४ ४ ४</b> |
|                                                                                                    | MAIN X SBR.0                                               | INT_0               |                        |                                                       |
| ●         ●         ●         ●         ●         ●         ●         ●         ●         ●         ●         ●         ●         ●         ●         ●         ●         ●         ●         ●         ●         ●         ●         ●         ●         ●         ●         ●         ●         ●         ●         ●         ●         ●         ●         ●         ●         ●         ●         ●         ●         ●         ●         ●         ●         ●         ●         ●         ●         ●         ●         ●         ●         ●         ●         ●         ●         ●         ●         ●         ●         ●         ●         ●         ●         ●         ●         ●         ●         ●         ●         ●         ●         ●         ●         ●         ●         ●         ●         ●         ●         ●         ●         ●         ●         ●         ●         ●         ●         ●         ●         ●         ●         ●         ●         ●         ●         ●         ●         ●         ●         ●         ●         ●         ●         ●         ● | 1 電奈森福           1 電源使主線           2 輸入主祥           3 輸入主祥 |                     |                        |                                                       |
| 田 🔁 比較                                                                                                    | 状态图表                                                       |                     |                        |                                                       |
| □ 100 1980年<br>□ 101 计数器                                                                                                    |                                                            | 2 A & & & & A   A C | ] •                    |                                                       |
| 田 圖 洋点运算                                                                                                    | 1011 237                                                   | 当前值                 | 9F/m                   |                                                       |
| ⊕ <u>□</u> 中断                                                                                                    | 1 VW100 有符                                                 | 2                   | un ta                  |                                                       |
| 田 🔤 逻辑运算                                                                                                    | 2 VW102 有符                                                 | 3                   |                        |                                                       |
| 中 🔤 程序控制                                                                                                    | 3 VW/104 有符号                                               |                     |                        |                                                       |
| 由 🔠 移位/循环                                                                                                    | 4 有行                                                       | 5                   |                        |                                                       |
|                                                                                                    | 9<br>日付1<br>6<br>左773                                      | 2                   |                        |                                                       |
| □ □ 元                                                                                                    | 7 有符                                                       | 2                   | 2                      |                                                       |
| B PROFINET                                                                                                    |                                                            |                     |                        |                                                       |
| 世·Ⅲ 库<br>庄 · Ⅲ 调用于秒程                                                                                                    |                                                            |                     |                        |                                                       |

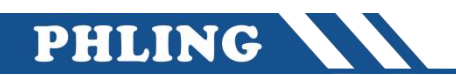

#### 3、将两个文件以此更新→更新完成,重启 PLC 即可

|       |       | 地址                | 格式                          | 当前值                | 新值                                      |        |          | 程序注释           |                                                        |                       |       |                 |       |
|-------|-------|-------------------|-----------------------------|--------------------|-----------------------------------------|--------|----------|----------------|--------------------------------------------------------|-----------------------|-------|-----------------|-------|
|       | 1     | VW100             | 有符号                         | -                  |                                         | _      | 11       | 指导较计划          |                                                        |                       |       |                 |       |
| _     | 2     | VW102             | 有符号                         | -                  | PLC 信息                                  |        | ■ 打开     |                |                                                        |                       |       |                 |       |
| 仲更    | 新     | 000110            | 184-                        |                    |                                         | ×      | ← → * ↑  | > 20           | 络 > PHLING-NAS > public > CPU圆件                        | ~                     | ō     | 在 CPU固件 中搜索     |       |
| 回新国   | 件     | any ételat        | E OF OF OL                  |                    |                                         |        | 组织▼ 新3   | 之件夹            |                                                        |                       |       | ()35            |       |
| 达挥    | 安敦八   | CLO RAUHA         | 巴斯又什                        |                    |                                         | 1<br>7 |          |                | 名称                                                     | ✓ 修改日期                |       | 类型              | 大小    |
| -     |       |                   |                             |                    |                                         | ii.    | ★ 快速访问   |                | 1 C 288-15720-0440-V02 08 00 02 02 00 01 upd           | 2025/5/10 開閉          | - 19. |                 | 504 6 |
|       | 在国    | 件更新期间不            | 要断开通信电缆或                    | 新卸 CPU 电测          | 。根据连接类型和速度,CPU 的图                       | 代更     | 三 桌面     | 1              | 2 388-15T20-0AA0-V02.08.00_02.02_00.01.Webracource und | 2025/5/10 屋間          | - 12. | UPD 文件          | 1     |
| ~~~   | 新操    | 作所需时间可<br>新功能。CPU | 能长达 45 分钟。固<br>雪夷外干 STOP 状态 | 件更新完成 <br>5。如果 CPU | 后,必须循环上电或重新启动 CPU<br>未外在 STOP 状态,系统将提示您 | 才能     | 🕹 下载     | #              | 2 386-15150-0440-V02.08.00_02.02_00.01_Webresource.upu | 2025/5/19 <u>mini</u> | - 10  | UPD X14         | 1.6   |
|       | CPU   | >                 |                             |                    |                                         | -      | 2 文档     | #              |                                                        |                       |       |                 |       |
|       |       |                   |                             |                    |                                         |        | ■ 图片     | #              |                                                        |                       |       |                 |       |
|       |       |                   |                             |                    |                                         |        | -2 E:\   | +              |                                                        |                       |       |                 |       |
|       | 闭住    | 再新操作可能            | 导动口自由的输出机                   | 断动神动。              |                                         |        |          |                |                                                        |                       |       |                 |       |
| -     | and 1 | 90-971 JR 1 2 BC  | -Tax Calab dia Parica i     | and 10(91()() -    |                                         |        | → WPS云盘  |                |                                                        |                       |       |                 |       |
| 更彩    | f文件   |                   |                             |                    |                                         |        | □ 此用版    |                |                                                        |                       |       |                 |       |
|       |       |                   |                             |                    | 浏览                                      |        | 1. 木地磁舟  | (0)            |                                                        |                       |       |                 |       |
| 244 m |       |                   |                             |                    |                                         |        | A (D)    | (0.)           |                                                        |                       |       |                 |       |
| 进度    | ŧ     |                   |                             |                    |                                         |        | - A (D:) |                |                                                        |                       |       |                 |       |
|       |       |                   |                             |                    |                                         | _      | 🔤 B (E:) |                |                                                        |                       |       |                 |       |
|       |       |                   |                             |                    |                                         |        | 💣 网络     |                |                                                        |                       |       |                 |       |
|       |       |                   |                             |                    | 更新 关闭                                   |        |          |                |                                                        |                       |       |                 |       |
| ) i   | 击     | 取帮助               | 和支持                         |                    |                                         | _      |          |                |                                                        |                       |       |                 |       |
|       |       |                   |                             |                    |                                         |        |          |                |                                                        |                       |       |                 |       |
|       |       |                   |                             |                    |                                         |        |          |                |                                                        |                       |       |                 |       |
|       |       |                   |                             |                    |                                         |        |          |                |                                                        |                       |       |                 |       |
| - 1   |       |                   |                             |                    | -                                       |        |          |                |                                                        |                       |       |                 |       |
| - 1   |       |                   |                             |                    |                                         |        |          |                |                                                        |                       |       |                 |       |
| - 1   |       |                   |                             |                    |                                         |        |          |                |                                                        |                       |       |                 |       |
| - 1   |       |                   |                             |                    |                                         |        |          |                |                                                        |                       |       |                 |       |
| - 1   |       |                   |                             |                    |                                         |        |          | and the second |                                                        |                       |       |                 | ь     |
| - 1   |       |                   |                             |                    |                                         |        |          | ×1972          | a(ra):                                                 |                       | ~     | 四14更新又14" (*.up | u)    |
|       |       |                   |                             |                    |                                         |        |          |                |                                                        |                       |       | 打开(O)           | 取消    |
|       |       |                   |                             |                    |                                         |        |          |                |                                                        |                       | _     |                 |       |
|       |       |                   |                             |                    |                                         |        |          |                |                                                        |                       |       |                 |       |

二、进入网页

将 PLC 的 IP 地址直接输入到网页搜索框中

及可以查看到系统快,NTP 服务器,MODBUS 自动轮询等选项

|                                                                                                    | 项目 1 - 1                            | STEP 7-Micro/WIN SMART |          |                   |     |               |
|----------------------------------------------------------------------------------------------------|-------------------------------------|------------------------|----------|-------------------|-----|---------------|
| ➡ 文件编辑 视图 PLC 调试 工具 蒂助                                                                                                | 🗖 🛛 🖸 demo04                        |                        | _        | × +               |     |               |
|                                                                                                    | $\leftarrow \rightarrow \mathbf{C}$ | 不安全 192.168.10.49/#/h  | ome      | A <sup>N</sup> to | 63  | <u>γ</u> _= 1 |
| RUN STOP 编译 上传 下载 设定 满除 创 通过 RAM 创建 DB                                                                                | ト 1688评价精选 ト 360援                   |                        | □ 成人用品 [ | ♪ 京东商城 「♪ 拼多多     | □ ~ | <br>[1] 网页    |
|                                                                                                    |                                     |                        |          | 5 6               | 0   | 0             |
| · · · · · · · · · · · · · · · · · · ·                                                                                 | 系统块                                 | 系统块                    |          |                   |     |               |
| - 175 项目1 地址 格式 当前值 新值                                                                                                |                                     |                        |          |                   |     |               |
| ● 2018-002 1 Wu100 有符号<br>通信 ×                                                                                        | NTP服务器                              | 刷新                     |          |                   |     |               |
|                                                                                                    |                                     |                        |          |                   |     |               |
| Realtek PCIe GbE Family Controller. TCPIP.1 文 指示 「編編" 技招以更改所法 CPU 的 IP 對据和站名称。按下 "闪烁指示灯" 按招使 CPU 的 LED 持续闪烁,以便目测找到连接的 | Modbus目动轮询                          | 楢位 ≑                   | 模块       | 版本                | 输入  | 输出            |
| 図 扱到 CPU CPU.                                                                                                    |                                     |                        |          |                   |     |               |
|                                                                                                    |                                     |                        |          |                   |     |               |
|                                                                                                    |                                     |                        |          |                   |     |               |
| 19 <u>2011</u><br>192.168.10.49                                                                                       |                                     |                        |          |                   |     |               |
| 子网摘码                                                                                                    |                                     |                        |          |                   |     |               |
| e 255.255.255.0                                                                                                    |                                     |                        |          |                   |     |               |
| - 20                                                                                                    |                                     |                        |          | 暂无数据              |     |               |
| :<br>                                                                                                    |                                     |                        |          |                   |     |               |
| 中<br><u> </u>                                                                                                    |                                     |                        |          |                   |     |               |
|                                                                                                    |                                     |                        |          |                   |     |               |
| 世<br>至 _ 查找 CPU _ 添加 CPU / 编辑 CPU / 删除 CPU                                                                            |                                     |                        |          |                   |     |               |
| 日 福宁 即道                                                                                                    |                                     |                        |          |                   |     |               |
| e                                                                                                    |                                     |                        |          |                   |     |               |
| □ 20 24 元/201 □ 20 26 元/201                                                                                           |                                     |                        |          |                   |     |               |
| □ · · · · · · · · · · · · · · · · · · ·                                                                               |                                     |                        |          |                   |     |               |
| <ul> <li>◎ (2) 定时器</li> <li>④ PROFINET</li> </ul>                                                                     |                                     |                        |          |                   |     |               |
| (1) (1) (1) (1) (1) (1) (1) (1) (1) (1)                                                                               |                                     |                        |          |                   |     |               |
|                                                                                                    |                                     |                        |          |                   |     |               |
|                                                                                                    |                                     |                        |          |                   |     |               |
|                                                                                                    |                                     |                        |          |                   |     |               |
|                                                                                                    |                                     |                        |          |                   |     |               |

# PHLING

## 三、MODBUS 自动轮询

| 485 设备          | 存储区              | 功能 | 基本参数       | 站号 |
|-----------------|------------------|----|------------|----|
| XM8165 噪声传感器    | 40001            | 读取 | 9600.8.N.1 | 1  |
| 温湿度采集模块         | 40001~40002      | 读取 | 9600.8.N.1 | 2  |
| 多合一环境传感器        | 40001~40010      | 读取 | 9600.8.N.1 | 3  |
| 称重模块            | 40001~40005      | 读取 | 9600.8.N.1 | 4  |
| v20 变频器         | )变频器 40100~40101 |    | 9600.8.N.1 | 5  |
| 读卡器 40001~40005 |                  | 读取 | 9600.8.N.1 | 6  |

| 进入网页点击 MODBUS 自动轮询选项 |      |      |      |     |     |     |       |        |  |
|----------------------|------|------|------|-----|-----|-----|-------|--------|--|
| 串口选项选择               | 点击使能 | 模式选择 | 波特率  | 数据位 | 校验位 | 停止位 | 响应时间  | 重试次数   |  |
| 0                    | 启动轮询 | RTU  | 9600 | 8   | 无   | 1   | 200ms | 发下一条指令 |  |

|                      |                        |              |                 |                         |             |                |                 | 0            |
|----------------------|------------------------|--------------|-----------------|-------------------------|-------------|----------------|-----------------|--------------|
| ← → 〇 ▲ 不安全   192.1  | 68.10.49/#/modbusAuto  |              |                 |                         |             | A              | 6 E 3 €         | @ 🗕 🗞 🍵      |
| 1688评价精选 360搜索 叠 爱海宝 | ◎ 百度一下 ◎ 成人用品 ◎ 京东商城 [ | う 拼多多 🌔 天猫超市 | 🗅 网页游戏 🌔 一键重装系统 | を 🗋 影視网站 🚺 【超全面】 Linux最 | C语言入门到精通, 🤇 | C语言运算符和表达 🙄 C语 | 喜数据类型和关 💽 C语言O基 | 融全面教         |
| 系统块 首页 / Modbu       | us自动轮询                 |              |                 |                         |             |                |                 |              |
| NTP服务器               |                        | 便能 状态        | 执行前延时           | 功能号                     | 从站地址        | 起始地址           | 长度              | PLC内部映射地址(v) |
| Modbus自动轮询           | ■ コ号: 0 □ □ ○ 使能       | ☑ 无错误        | 30              | 读保持寄存職 (3)              | 1           | 0              | 4               | 100          |
|                      | 奠式: RTU D              | ☑ 无错误        | 50              | 读保持寄存器 (3)              | 2           | 0              | 4               | 150          |
| is                   | 交持率: 9600 🛛            | ☑ 无错误        | 140             | 读保持寄存器 (3)              | 3           | 1              | 14              | 200          |
| ž                    | 改居位: B 🛛               | ☑ 无错误        | 90              | 读保持寄存器 (3) 🛛            | 4           | 0              | 16              | 300          |
| t                    | 交验位:无校验(NONE)          | ☑ 无错误        | 200             | 写多个寄存器 (16) 🛛           | 5           | 99             | 4               | 400          |
| 何                    | 亭上位: <u>1</u>          | ☑ 无错误        | 110             | 读保持寄存器 (3)              | 6           | 0              | 16              | 500          |
| 响应超时                 | 寸ms): 200              |              |                 |                         |             |                |                 |              |
| 重词                   | 式次数:发下一条指令 🛛           | ☑ 无错误        | 130             | 读保持寄存器 (3)              | 5           | 99             | 4               | 600          |
|                      | 保存    刷新               | □ 无错误        | 0               | 0                       | 0           | 0              | 0               | 0            |
|                      |                        | 无错误          | 0               | 0                       | 0           | 0              | 0               | 0            |
|                      |                        |              |                 |                         |             |                |                 |              |

设备完之后确定保存

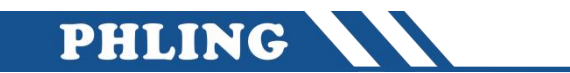

| 页面说明         |            |  |  |  |  |  |
|--------------|------------|--|--|--|--|--|
| 使能           | 勾选启动       |  |  |  |  |  |
|              | 1: 无错误     |  |  |  |  |  |
| 状态           | 2: 等待接收    |  |  |  |  |  |
|              | 3: 接收超时    |  |  |  |  |  |
| 执行前延时        | 根据设备自行调整时间 |  |  |  |  |  |
|              | 1: 读线圈     |  |  |  |  |  |
|              | 2: 读离散输入   |  |  |  |  |  |
|              | 3: 读保持寄存器  |  |  |  |  |  |
| ~! 44 日      | 4: 读输入寄存器  |  |  |  |  |  |
| 切能亏          | 5: 写单个线圈   |  |  |  |  |  |
|              | 6: 写单个寄存器  |  |  |  |  |  |
|              | 15: 写多个线圈  |  |  |  |  |  |
|              | 16: 写多个寄存器 |  |  |  |  |  |
| 从站地址         | 根据设备说明书来调整 |  |  |  |  |  |
|              | 例如:        |  |  |  |  |  |
|              | 40001——0   |  |  |  |  |  |
| 起始地址         | 40002——1   |  |  |  |  |  |
|              | 40003——2   |  |  |  |  |  |
|              | 40100——99  |  |  |  |  |  |
| 长度           | 根据设备说明书来调整 |  |  |  |  |  |
| PLC 映射 V 区地址 | 可自行设定区域    |  |  |  |  |  |

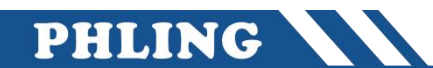

### 四、效果展示

为了方便集体展示就通过触摸屏里

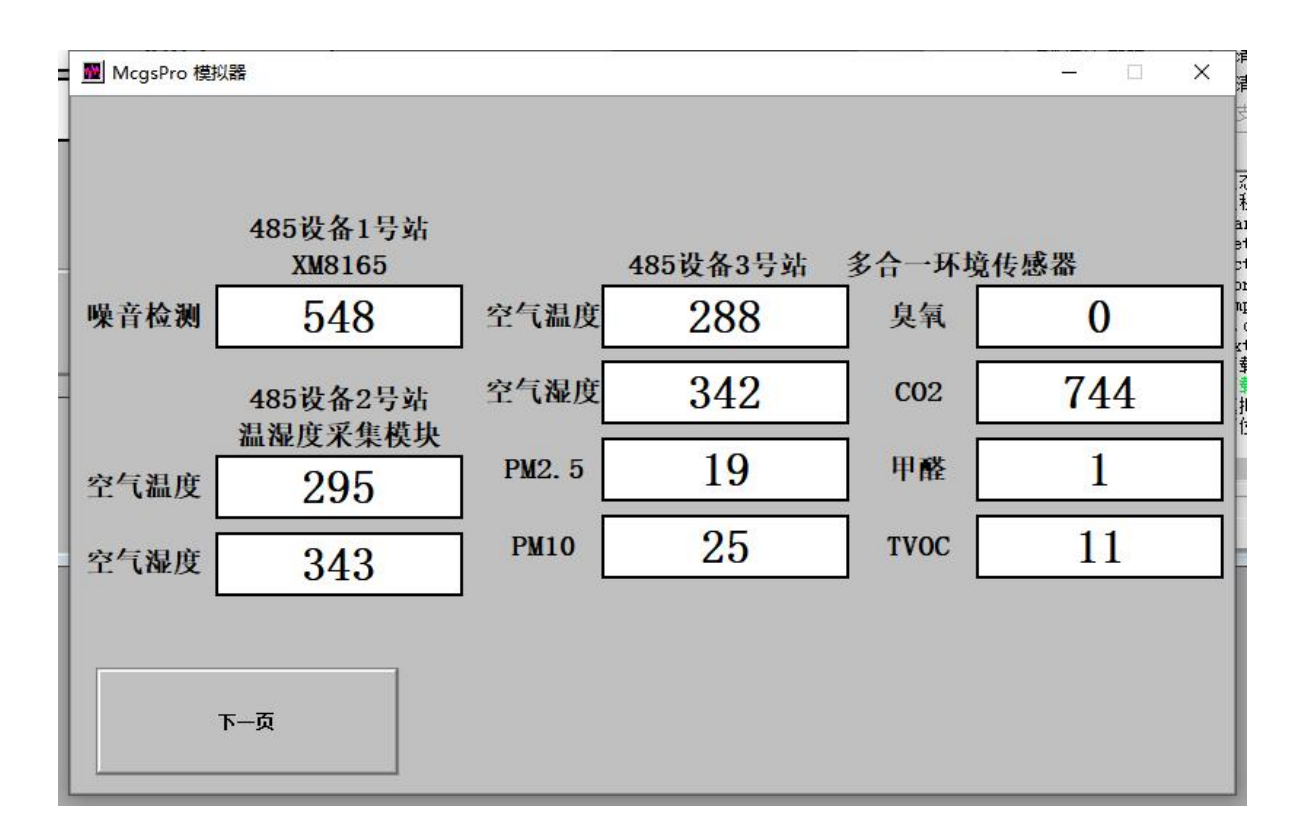

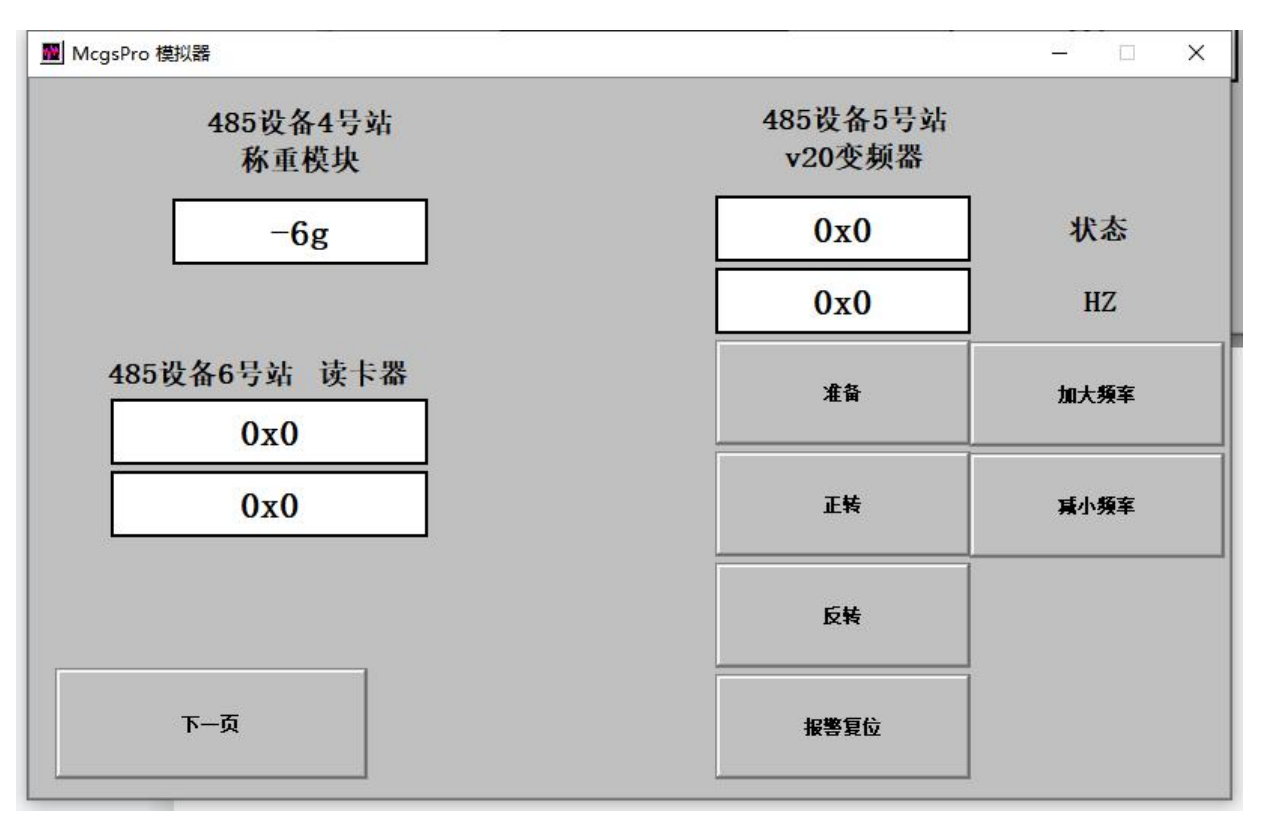